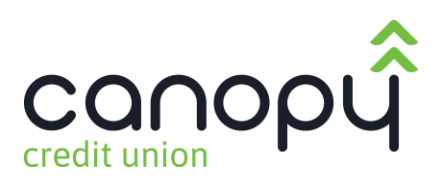

## How to Sign Up for Online Banking

| user id                                                                                                    |
|----------------------------------------------------------------------------------------------------|
| password                                                                                                    |
| forgot password?                                                                                                    |
|                                                                                                    |
| To register. click/tap on sign up                                                                                                    |
| sign up                                                                                                    |
| At vicit auto shonning conter                                                                                                    |
| visit auto shopping center                                                                                                    |
|                                                                                                    |
|                                                                                                    |
| Secure Sign Op                                                                                                    |
| welcome to Online Banking Registration Form!                                                                                                    |
| Create Login                                                                                                    |
| Username                                                                                                    |
| Username cannot contain member number                                                                                                    |
| Password Retype Password                                                                                                    |
| Password 940W Relype Password 940W                                                                                                    |
| Personal Information                                                                                                    |
| Eirst Nama                                                                                                    |
|                                                                                                    |
| - irst Name                                                                                                    |
| Last Name                                                                                                    |
| Last Namo Last Namo                                                                                                    |
| First Name       Last Name       Last Name       Date of Birth                                                                                                    |
| First Name       Last Name       Last Name       Date of Birth       MMDD/YYYY                                                                                                    |
| First Name       Last Name       Last Name       Date of Birth       MMDDYYYY                                                                                                    |
| First Name       Last Name       Last Name       Date of Birth       MMDD/YYYY                                                                                                    |
| First Name       Last Name       Last Name       Date of Birth       MMDD/YYYY                                                                                                    |
| Last Name       Last Name       Date of Birth       MMDD/YYYY       Password Guidelines       Your password ensures only you can access                                                                                                    |
| Last Name   Last Name   Date of Birth   MMDD/YYYY   Password Guidelines Your password ensures only you can access your confidential information. Please                                                                                                    |
| Hast Name         Last Name         Last Name         Date of Birth         MMDDYYYY         Password Guidelines         Your password ensures only you can access         your confidential information. Please         remember this password and keep it secure.         Your bassword and keep it secure.                                                                                                    |
| H-KRI Name         Last Name         Last Name         Date of Birth         MMDD/YYYY         Password Guidelines         Your password ensures only you can access         your confidential information. Please         remember this password and keep it secure.         You must use the following criteria when         creating your password:                                                                                                    |
| H-rist Name         Last Name         Last Name         Date of Birth         MMDD/YYYY         Password Guidelines         Your password ensures only you can access         your confidential information. Please         remember this password and keep it secure.         You must use the following criteria when         creating your password:         Password cannot contain leading or trailing                                                                                                    |
| I ast Name         Last Name         Last Name         Last Name         Date of Birth         MMDD/YYY         Password Guidelines         Your password ensures only you can access your confidential information. Please remember this password and keep it secure.         Your must use the following criteria when creating your password:         Password cannot contain leading or trailing blanks.                                                                                                    |
| Last Name         Last Name         Date of Birth         MMDDYYYY         Password Guidelines         Your password ensures only you can access         your confidential information. Please         remember this password and keep it secure.         Your password cannot contain leading or trailing         blanks.         Minimum Length: 8                                                                                                    |
| First Name         Last Name         Date of Birth         MMODVYYY         Password Guidelines         Your password ensures only you can access         your confidential information. Please         remember this password and keep it secure.         Your must use the following criteria when creating your password:         Password cannot contain leading or trailing blanks.         Minimum Length: 8         Maximum Length: 32         Minimum Length: 32                                                                                                    |
| First Name         Last Name         Last Name         Last Name         Last Name         Last Name         MMDDMYY         Password Guidelines         Your password ensures only you can access         your confidential information. Please         remember this password and keep it secure.         Your must use the following criteria when         creating your password:         Password cannot contain leading or trailing         blanks.         Minimum Length: 8         Maximum Length: 32         Minimum uppercase characters: 0                                                                                                    |
| First Name         Last Name         Last Name         Date of Birth         MMDDVVVY         Password Guidelines         Your password ensures only you can access         your confidential information. Please         remember this password and keep it secure.         You must use the following criteria when         creating your password:         Password cannot contain leading or trailing         blanks.         Minimum Length: 8         Maximum Length: 32         Minimum uppercase characters: 0         Minimum lowercase characters: 0                                                                                                    |
| Lat Name         Lat Name         Lat Name         Lat Name         Date of Bin         MMODVYYY         Password Guidelines         Your password ensures only you can access         your confidential information. Please         remember this password and keep it secure.         You must use the following criteria when         creating your password:         Password cannot contain leading or trailing         blanks.         Minimum Length: 8         Maximum Length: 32         Minimum howrcase characters: 0         Minimum numeric characters: 1         Minimum numeric characters: 1                                                                                                    |
| Password Guidelines<br>Your password ensures only you can access<br>your confidential information. Please<br>remember this password and keep it secure.<br>You unsu set the following criteria when<br>creating your password:<br>Password cannot contain leading or trailing<br>blanks.<br>Minimum Length: 8<br>Maximum Length: 8<br>Maximum Length: 32<br>Minimum characters: 1<br>Minimum opercase characters: 0<br>Minimum numeric characters: 1<br>Minimum special characters: 1<br>Minimum special characters: 1                                                                                                    |
| Last Name         Last Name         Last Name         Date of Birin         Matcorvyv         Password Guidelines         Your password ensures only you can access your confidential information. Please remember this password and keep it secure.         Your must use the following criteria when creating your password:         Password cannot contain leading or trailing blanks.         Minimum Length: 8         Maximum characters: 1         Minimum numeric characters: 0         Minimum numeric characters: 1         Minimum numeric characters: 1         Minimum special characters: 1         Minimum numeric characters: 1         Minimum special characters: 1         Minimum special characters: 1         Minimum special characters: 1         Minimum special characters: 1         Minimum special characters: 1         Minimum special characters: 1         Minimum special characters: 1         Minimum special characters: 1         Minimum special characters: 1                                                                                                    |
| Last Name Last Name Last Name Last Name Date of Birth MacCorvyry Password Guidelines Your password ensures only you can access your confidential information. Please remember this password and keep it secure. You must use the following criteria when creating your password: Password cannot contain leading or trailing blanks. Minimum Length: 8 Maximum Length: 8 Maximum Length: 8 Maximum Length: 1 Minimum characters: 1 Minimum characters: 1 Minimum characters: 1 Minimum characters: 1 Minimum special characters: 1 Minimum special characters: 1 Minimum special characters: 1 Minimum Special characters: 1 Minimum Special characters: 1 M |

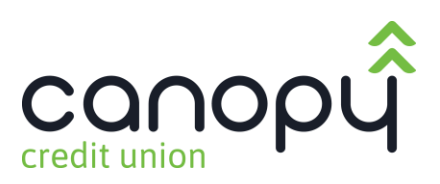

| SSN                                                                                     |                                                                                      |
|-----------------------------------------------------------------------------------------|--------------------------------------------------------------------------------------|
| SSN                                                                                     | Do not include dashes                                                                |
| Member Number                                                                           |                                                                                      |
| Member Number                                                                           |                                                                                      |
| Contact Information                                                                     |                                                                                      |
| Address                                                                                 |                                                                                      |
| Address                                                                                 |                                                                                      |
| Country                                                                                 |                                                                                      |
| Country                                                                                 | •                                                                                    |
| State                                                                                   |                                                                                      |
| State                                                                                   | *                                                                                    |
| City                                                                                    |                                                                                      |
| City                                                                                    |                                                                                      |
| Zip Code                                                                                |                                                                                      |
| Zip Code                                                                                |                                                                                      |
| Email                                                                                   |                                                                                      |
| Email                                                                                   |                                                                                      |
| I have read and accepted the Terms & Conditions of service.                             |                                                                                      |
| Complete Sign up Once info above is completed and                                       | you have checked the Terms and Conditions box, you can click <b>Complete Sign Up</b> |
| Nand hole?                                                                              |                                                                                      |
| Call us at: 509-328-2900                                                                |                                                                                      |
| Mail us at inquire@canopycu.com                                                         |                                                                                      |
|                                                                                         |                                                                                      |
|                                                                                         |                                                                                      |
| Secure Sign Up                                                                          |                                                                                      |
| Welcome to Online Banking Registration Form!                                            |                                                                                      |
| Sign Up Completed!                                                                      |                                                                                      |
|                                                                                         |                                                                                      |
| Welcome,                                                                                |                                                                                      |
| You are almost finished, we just need to confirm your contact information. We will take | you through step by step.                                                            |
|                                                                                         |                                                                                      |
| Confirm contact information Click here to confirm contact                               | actinfo                                                                              |
|                                                                                         |                                                                                      |
|                                                                                         |                                                                                      |
|                                                                                         |                                                                                      |
| Need help?                                                                              |                                                                                      |
| Call us at: 509-328-2900                                                                |                                                                                      |
| Mail us at inquire@canopycu.com                                                         |                                                                                      |
|                                                                                         |                                                                                      |

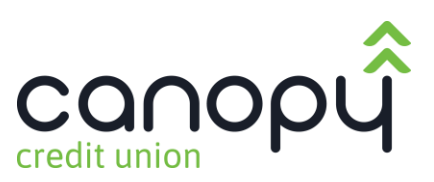

## Verify your contact information Select where you would like to receive your verification code to confirm your contact information. If there is a login from a device we don't recognize, we'll contact you. A Where should we send the access code? If this information is incorrect, please contact us at 509-328-2900 (509) Text me Call me (509) 328-2900 Text me Call me @canopycu.com Email me .ul 🕆 🗖 10:45 < Here is an example of the access code being texted. 448-33 Today 10:43 AM CANOPY FCU Access Code. Your activation code is 156852. Reply HELP for help or 509-328-2900. Msg&data rates may apply A) 0

You can pick where you want to receive your access code from the information we have on file for you. i.e. text, voice or email.

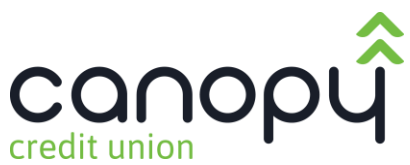

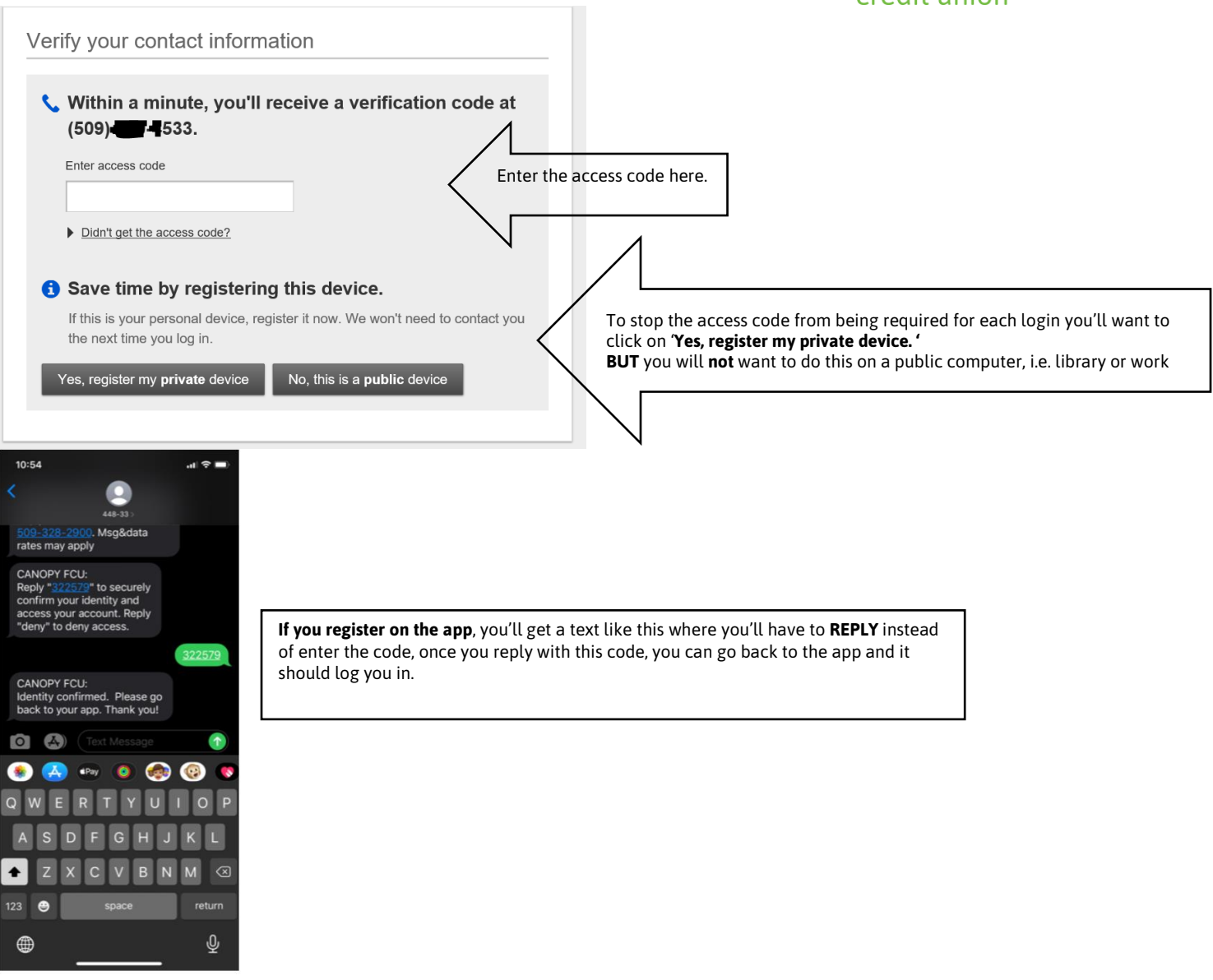

Success! You should see the screen below.

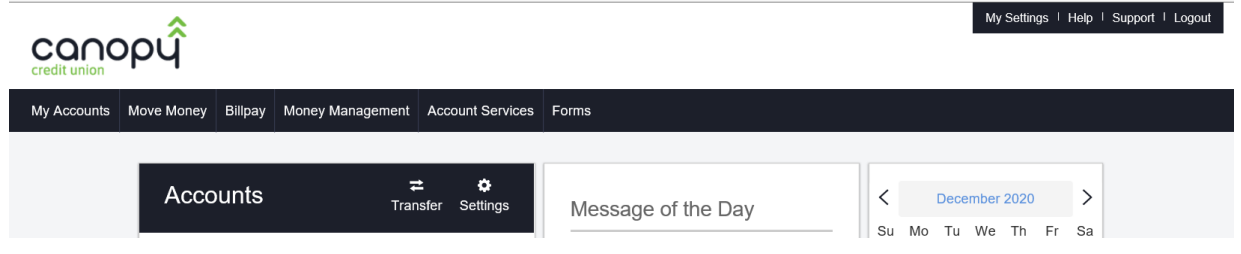

You will also receive an email confirming registration.